# University of Tennessee Health Science Center – PI/ PI Business Manager Manual

As a PI or PI's Business Manger, your main role within iLab is to manager funds within your lab, manage lab members, approve request if needed, and view and approve invoices. This manual will help you navigate through those areas with iLab. For more general 'how to use iLab' documentation, please visit <u>http://help.ilab.agilent.com/</u>.

### Contents

| Registration and Login Process        | 1 |
|---------------------------------------|---|
| Principal Investigator (PI):          | 1 |
| PI's Business Manager:                | 1 |
| How to login to iLab:                 | 3 |
| Navigating to your Lab/Research Group | 3 |
| Managing your Lab Members             | 5 |
| How to Manage Funds                   | 6 |
| Membership Request:                   | 6 |
| Manage Funds                          | 6 |
| Requesting Access to Additional Funds | 7 |
| How to Manage Fund Request            | 7 |
| Viewing Invoices                      | 8 |

# **Registration and Login Process**

### Principal Investigator (PI):

If you are a PI that owns a sponsored fund your account will be created for you automatically through the nightly fund file that IRIS send iLab. When iLab receives this file, your account and a lab will be created for you. The lab is where all your lab members and funds will live. To check if your account was created in iLab follow the login steps. If you are brought to a registration page, you will stop there and contact Steve Wills (<u>iswills@uthsc.edu</u>). If you are logged in, then your account has been created for you automatically.

### Pl's Business Manager:

- 1. Navigate to the following URL into your browser: https://uthsc.ilab.agilent.com/account/login
- 2. Bookmark this URL for future use.
- 3. Click on the "sign-up" link.

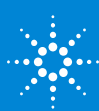

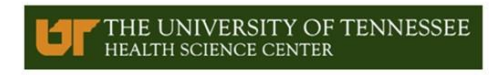

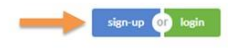

#### About UTHSC Institutional Research Cores Search

The mission of the University of Tennessee Health Science Center is to bring the benefits of the health sciences to the achievement and maintenance of human health, with a focus on the citizens of Tennessee and the region, by pursuing an integrated program of education, research, clinical care, and public service.

4. On the iLab login page, choose the 'UTHSC user (with NetID):" link

| Click here to login or registe    | :<br>er using your institute login a | and password.                                    |                |
|-----------------------------------|--------------------------------------|--------------------------------------------------|----------------|
| Not a UTHSC user? (no N           | letiD)                               |                                                  |                |
| Click here to signup for an i     | Lab account.                         |                                                  |                |
|                                   |                                      |                                                  |                |
| 5. At the UTHS                    | C authentica                         | tion page, login with you                        | ur UTHSC crede |
| Т                                 | CENTRAL A                            | UTHENTICATION SERVICE                            |                |
| THE UNIVERSITY OF                 |                                      |                                                  |                |
| KNOXVILLE                         | To continue, please ent              | er your NetID and password:                      |                |
| What is a UT NetID?               |                                      |                                                  |                |
| Forgot Your Password?             | NetiD:                               | NetID                                            |                |
| Need help signing in?             | Password:                            | Password                                         |                |
|                                   |                                      | LOGIN                                            | í.             |
| Current service alerts and outage |                                      | ma in the terms of the UT Accentable Line Policy |                |
| Current service alerts and outage | By logging in to this site, you ag   |                                                  |                |

a. Once you authenticate you will be directed to a registration page

| Hello Steve Wills,     |                          |                  |   |
|------------------------|--------------------------|------------------|---|
| Welcome to iLab! Pleas | e choose vour PI or grou | p to get started |   |
| 2112                   |                          |                  |   |
| Pl/Group: *            | Please select your lab/P | 1                | 0 |
| First Name: *          |                          |                  |   |
| Last Name: ★           |                          |                  |   |
| Email: 🌟               | 1                        |                  |   |
| Phone number: 🥹 ★      |                          |                  |   |
|                        |                          |                  |   |

- C Aglient Technologies, Inc. 2017 privacy policy (pdf) | security policy (pdf)
  - i. First, select the appropriate PI from the drop down menu

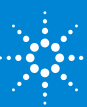

- ii. Your first name, last name, and email address will be pre-filled. Complete any remaining fields that have not been pre-filled, such as phone number.
- iii. Click 'Register.' The next page you see will be the "Greeting Page."
- iv. At this point the PI you selected has been sent an email informing them that they need to approve your account.

| Hello Steve Wills,                                                                                                    |
|----------------------------------------------------------------------------------------------------|
| Your account activation is currently pending the approval of your<br>membership to the following lab:                                                                                                    |
| <ul> <li>Jabronski, Monica (UTHSC) Lab</li> </ul>                                                                                                    |
| We have notified the institutional administrators of your request, and<br>they will be reminded each business day if they have not approved<br>your account. You can send an immediate reminder by clicking the<br>'Send Reminder' button below. |
| Send Reminder to the Geelgnated Approver                                                                                                    |
| If your request is urgent, please click on the button below and we will<br>do our best to follow up with the appropriate individuals to verify your<br>account.                                                                                  |
| Request Antistances                                                                                                    |
| Back to Login Page                                                                                                    |
| © Aglient Technologian, Inc. 2017                                                                                                    |

- v. The PI is reminded each business day but you have the opportunity to send an additional reminder.
- vi. Once your account has been approved you will receive an email to notify you.
- 6. Now you can login and utilize the core facilities within iLab
- 7. Once logged in you will be on the iLab homepage dashboard. Make sure to set your time zone!

#### How to login to iLab:

- 1. Navigate to institution URL: <u>https://uthsc.ilab.agilent.com/account/login</u>
- 2. Click the green login button in the upper right hand corner.
- 3. Choose the option to login as a UTHSC user (with NetID).
- 4. You will be brought to a UTHSC authentication page where you will enter your NetID and password.
- 5. Click Login.

# Navigating to your Lab/Research Group

Labs within iLab hold all the members and funds associated with that PI. Within your lab you will be able to manage your users, assign and un assign funds to members, and request access to other funds.

To navigate to your lab or any labs that you manage, click the grey tab on the left side of your page to expand your task bar. Within your task bar click 'My groups.' This will show

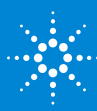

any groups that you are a PI or manager of. If you are an owner of a sponsored fund you will see a lab titled LastName, FirstName (UTHSC) Lab (eg. Smith, John (UTHSC) Lab). You can think of this as your home lab. If you also have non-sponsored funds you will see a lab titled Fund Approver (UTHSC) Lab. This is your secondary lab, which you will not have to manage.

| Core Facilities                                   |                                                  |                                                           | THE UNIVERSITY OF TENNESSEE<br>HEALTH SCIENCE CENTER |
|---------------------------------------------------|--------------------------------------------------|-----------------------------------------------------------|------------------------------------------------------|
|                                                   |                                                  |                                                           | View Cores at My Institutions                        |
| Core Name                                         | Primary Contact                                  | • Email                                                   | Phone Number                                         |
| The University of Tennessee Health Science Center |                                                  |                                                           |                                                      |
| Flow Cytometry                                    | Tony Marion                                      | tmarion@uthsc.edu                                         | (901) 448-6527                                       |
| Molecular Bioinformatics - mBIO                   | Daniel Johnson                                   | djohn166@uthsc.edu                                        | (901) 448-37483                                      |
| Proteomics and Metabolomics - PMC                 | David Kakhniashvili                              | dkakhnia@uthsc.edu                                        | 901-448-3077                                         |
| »                                                 | Displaying 1 <sup>4</sup>                        | 10 · of 3 results                                         |                                                      |
|                                                   | © Agilent Techn<br>uthsc.ilab agient.com   privr | tologies, Inc. 2017<br>acy pelicy (pdf)   security policy |                                                      |

| CrossLab                                                                                             | oné Software   |                                                                                                    | Cores - Momberships - M | © Help   in Logad<br>♥ & □ M Inch. Q ■               |
|----------------------------------------------------------------------------------------------------|----------------|----------------------------------------------------------------------------------------------------|-------------------------|------------------------------------------------------|
| Home<br>Connsulcations (0)<br>Core facilities<br>My cores<br>View requests<br>View lands<br>Invoices |                |                                                                                                    |                         | THE UNIVERSITY OF TENNESSEE<br>HEALTH SCIENCE CENTER |
| Reporting                                                                                            |                | Primary Contact                                                                                                    | Email                   | Phone Number                                         |
| Manage groups                                                                                        | Science Center |                                                                                                    |                         |                                                      |
| People search                                                                                        |                | Tony Manon<br>Daniel Johnson                                                                                                    | tranion@uthsc.edu       | (901) 440-6527<br>(901) 449-6527                     |
|                                                                                                    |                | David Kakhniashvill                                                                                                    | diakinia@uthsc.edu      | 901-448-3077                                         |
|                                                                                                    | x              | Displaying 10 + of 3 results                                                                                                    |                         |                                                      |
|                                                                                                    |                | B Agent Bichnologies, Inc. 2017<br>urbactile agent cen ( privary port; (bd)) accord; pol<br>arbactile agent cen ( privary port; (bd)) accord; pol | a                       |                                                      |

| My Groups       |             |
|-----------------|-------------|
| My Groups       |             |
| Arrestory, 1976 | (UTHSC) Lab |
| Fund Approver ( | UTHSC) Lab  |
|                 |             |

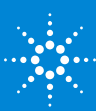

### Managing your Lab Members

Within your LastName, FirstName (UTHSC) Lab, the 'Members' tab will show all the members, including any managers of your lab.

|                                                        | (UTHSC) Lab                          |                           |            |       |       |                             |                   |                    |                |
|--------------------------------------------------------|--------------------------------------|---------------------------|------------|-------|-------|-----------------------------|-------------------|--------------------|----------------|
|                                                        |                                      |                           |            |       |       |                             |                   |                    |                |
|                                                        |                                      |                           |            |       |       |                             |                   |                    |                |
|                                                        |                                      |                           |            |       |       | Membership Requests & Funds | Members (1) Budge | Bulletin board (0) | Group Settings |
|                                                        |                                      |                           |            |       |       |                             |                   |                    |                |
| Lab-wide approval settin                               | gs                                   |                           |            |       |       |                             |                   |                    |                |
| Olick the pencil icon next to the per-                 | son below whom you would like to mak | e the financial approver. |            |       |       |                             |                   |                    |                |
| Default auto-approval threshold<br>Cost overage buffer |                                      | \$ 1000.0 🔔<br>\$ 100 😔   |            |       |       |                             |                   |                    |                |
| Save approval settings                                 |                                      |                           |            |       |       |                             |                   |                    |                |
| Lab members and setting                                | ţs                                   |                           |            |       |       |                             |                   |                    |                |
| Name                                                   | Auto Approval Amount                 | ERP ID                    | Default FS | Email | Phone | Start Date 😣                | End Date 🥹        |                    |                |
|                                                        | Lab default (\$1,000.00)             |                           | n/a        |       |       |                             |                   | 4                  | \$ /           |
| Ink existing user                                      |                                      |                           |            |       |       |                             |                   |                    |                |

- 1. Lab-wide approval settings: If a project request within a core facility goes above the amount set in the 'Default auto-approval threshold' setting, you or the financial contact of the lab will have to approve the request. Note: This does not affect reservations on equipment.
  - a. As an institution, UTHSC has set \$1,000 as the auto-approval threshold. As a PI or manager of a lab you have the ability to set a threshold at your lab level which will override the institution amount.
- 2. Lab members and settings: This will show all members of your lab. To edit the settings of a member click the yellow pencil to the right
  - a. You can set an auto approval amount at the member level which will ignore the institution and lab level settings.
  - b. Lvl: Allows you to set this person as a member, manager, or principal investigator
    - i. PIs will have to set their Business Manager as a manager of their lab
  - c. Then you can check if the person is also a financial contact. By default this is the PI and is noted by a green dollar sign
  - d. Email address will appear here but should only be changed by the lab member in their profile settings.
  - e. Start and End date allow you to set a date range of when this person is/will be a part of your lab.
    - i. Once the end date arrives, this person will be removed from the lab
    - ii. These are not required fields
  - f. Don't forget to click save!

| Name | Auto Approval Amount     | ERP ID                                                      | Default FS | Email | Phone | Start Date 🥹 | End Date 😡 |                         |
|------|--------------------------|-------------------------------------------------------------|------------|-------|-------|--------------|------------|-------------------------|
| a    | Lab default (\$1,000.00) | b Lvt: Member<br>Can order?: C<br>Core Financial Contact: C | n/a 🗸 d    |       |       | e            |            | & \$ ₽<br>f save cancel |
|      |                          |                                                             |            |       |       |              |            |                         |

) link existing user

- 3. Link existing user: If you need to add a user to your lab who already exist in iLab, you can utilize the link existing user tool.
  - a. Once you link the user, don't forget to assign them a fund.

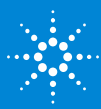

### How to Manage Funds

To manage funds within your lab navigate to the 'Membership Request & Funds' tab. This tab is where you can accept/deny people from your lab, assign or un assign fund, and request access to additional funds.

#### Membership Request:

When a new user registers with iLab, they are required to choose who their PI is. When your lab member registers against you, the request will need to be accepted or rejected by you or the lab manager. You will receive an email notification when a user has registered against your lab. You can either follow the link within the email or directly login to iLab and view the 'Membership Request' section within your lab.

| Membership Requests                 |                      |                              |         |
|-------------------------------------|----------------------|------------------------------|---------|
| An Access Request requires approval |                      |                              |         |
| Date                                | Name                 | Email                        | Actions |
| 🔺 Aug 02 '17                        | Jeanne Marie Hermann | jhermann@uthsc.edu.ilabx.com | Accept  |

- 1. This will show you the name and email address of the user that is requesting access to your lab.
- 2. Click accept to the right if this person is part of your lab.
- 3. Next step is to assign that new user a fund to use within a core.
  - a. If you do not assign the user a fund they cannot make a reservation or project request within a core facility.

### Manage Funds

The fund grid within the 'Manage Funds' section will show all sponsored and non sponsored funds within your lab. By default only sponsored funds will automatically be routed to your lab from the nightly fund file sent to iLab from IRIS. If you have non sponsored funds, you will need to request access to those.

- 1. You will see a list of all members within your lab within the fund grid
- 2. All funds will be listed on the right hand side and each user will have a check box for each fund.
  - a. You can hover over the fund to view additional information about the fund. It will show the fund description as well as expiration date.

| Manage Funus                                                                                                    |                |     |
|----------------------------------------------------------------------------------------------------|----------------|-----|
| Click on the check boxes to change funding assignments in real time. A green highlight indicates a saved change.     Name | 3 Default Fund |     |
|                                                                                                    |                | 2 @ |
|                                                                                                    | None           |     |
|                                                                                                    |                |     |
|                                                                                                    | None           |     |

- b. If a fund is within 30 days of expiring the fund will appear in orange text. If the fund is expired it will appear red.
  - i. Any funds that are expired cannot be used by a user within a core facility for any new services. Expired funds can be charged for services requested prior to the fund's expiration date. Those charges can be billed for a period of 60 days after the fund expires.

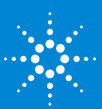

- ii. Once IRIS stops providing that expired fund in the nightly fund file, the fund will be removed.
- c. To assign a member a fund you simply click the appropriate check box.
- 3. If your lab has multiple funds and a lab member is assigned to multiple funds, you can set a default fund.
  - a. This will be the default option that appears when the user is making a reservation or request within a core.

#### **Requesting Access to Additional Funds**

If there are additional funds you need access to, such as your non sponsored funds, you will request access to those funds.

| Request access to additional                                                                                                    | Funds        |          |                                                                                                    |             |             |                     |                 |  |
|----------------------------------------------------------------------------------------------------|--------------|----------|----------------------------------------------------------------------------------------------------|-------------|-------------|---------------------|-----------------|--|
| If Typu don't see a Fund that you should have access to, piesse type it in below. The Fund Owner will receive a<br>notification and approve or deny your request. |              |          |                                                                                                    |             |             |                     |                 |  |
| Cost Center                                                                                                    |              |          |                                                                                                    | 1           | Wbs Element |                     |                 |  |
| E073225001                                                                                                    | KP72000      |          |                                                                                                    |             |             |                     |                 |  |
| Request                                                                                                    |              |          |                                                                                                    |             |             |                     |                 |  |
| Your Fund requests:                                                                                                    |              |          |                                                                                                    |             |             |                     |                 |  |
| Fund                                                                                                    | Requested on | Status   | Owned by                                                                                                    | Resolved on | Resolved by | Notes by Fund Owner | Archive request |  |
| E073225001                                                                                                    | Oct 18 '17   | pending  |                                                                                                    |             |             |                     |                 |  |
| E070170                                                                                                    | Sep 28 '17   | rejected | the second second second second second second second second second second second second second second second se | Oct 09 '17  | Raven Conn  |                     | 8               |  |
| R073279054                                                                                                    | Sep 01 '17   | approved |                                                                                                    | Sep 28 '17  | Raven Conn  |                     | *               |  |
| R073202028                                                                                                    | Sep 01 '17   | approved |                                                                                                    | Sep 01 '17  | Raven Conn  |                     | *               |  |

- 1. Enter the fund into the appropriate field, Cost Center or WBS Element. Then click request.
- 2. Your request will be sent to the fund owner.
  - a. If this is your non sponsored fund and you are the fund owner you can approve it yourself by following the same steps in the next section.
  - b. If you are not the owner, the fund owner must approve the request
- 3. In the 'View Fund Request' section you can see the details of your request, including who the fund owner is.

### How to Manage Fund Request

As a PI, you may be the fund owner of multiple funds that other PIs can request access to. If another PI request access to a fund you are the owner of you will receive an email notification.

1. The email notification you receive will come from iLab No Reply. Within the email there will be a link.

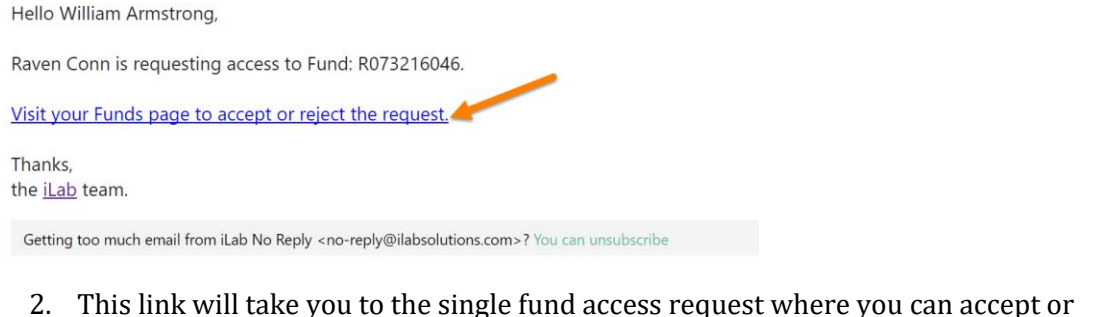

### This link will take you to the single fund access request where you can accept or reject the request. View single access request

|                                       |                   |                   |            |       |         | All fund requests |
|---------------------------------------|-------------------|-------------------|------------|-------|---------|-------------------|
| Created Lab                           | Requestor         | Fund              | Notes      | State |         | <b>N</b>          |
| Oct 20 '17 Miranda, Susan (UTHSC) Lab | Raven Conn ( ) () | William Armstrong | R073216046 |       | pending | Approve X Reject  |

You can also complete this action by navigating through the steps below.

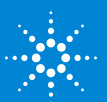

1. Click the grey tab to expand you task bar. Then you will select 'View funds' from your task bar.

| Ver     Core skink / technikoles     Core skink / technikoles     Email       Core Name     Image: Spinker / Spinker / Sp                                                                            | Q Phone Number  |
|----------------------------------------------------------------------------------------------------|-----------------|
| Core Name     Primary Contact     Email       The University of Tennessee Health Science Center        Plow Cytometry     Tony Marion     ImarionQuintic edu                                                                                                    | Phone Number    |
| The University of Tennessee Health Science Center           Point Cytumetry         Tony Marion         transniguthscience                                                                                                    |                 |
| Pour Cytometry Tony Marion Itransinguiths edu                                                                                                    |                 |
| Haracha Shidowalda - Shidowalda - Shidowalda -                                                                                                    | (901) 448-6527  |
| Molecular Biomormatics - mail                                                                                                    | (901) 448-37483 |
| Proteomics and Metabolomics - FMC David Kathnishvili disahnia@uffac.edu                                                                                                    | 901-448-3077    |
| Displaying 10 - of 3 results                                                                                                    |                 |
| Ø Aglient Technologies, Inc. 2017     uthoc lab aglient com   privacy policy (pdf)   security policy                                                                                                    |                 |
| CritissLab   & Alt Operations Software<br>Critiss = Monderatings = 70                                                                                                    | ip   i¥ Logicul |
| Communications (i) Core facilities Wy one sees We known Core facilities Wy one sees We known Core facilities Core facilities C | SEE             |
| Nooce Primary Contact Email                                                                                                    | thone Number    |
| Science Center                                                                                                    |                 |
| Manage Brows<br>Magenda Tony Marion ImaningUitric edu                                                                                                    | 901) 449-6527   |
| Progle search Daniel Johnson djohn166gunoc.edu da                                                                                                    | 01) 448-37483   |
| Davit Kalhnashvil diakhne@uhnc.edu                                                                                                    | 901-448-3077    |
| K Dispaying 10 + of 3 results                                                                                                    |                 |
| © Aglent Technologies, Inc. 2017<br>utbsc: Bak aglent com ( privacy policy gold ) sacutly policy                                                                                                    |                 |
|                                                                                                    |                 |
|                                                                                                    |                 |
|                                                                                                    |                 |
|                                                                                                    |                 |

- 2. Within 'Pending Access Requests' you will see all requests that you are the fund owner of.
- 3. Select 'Accept' or 'Reject' next to the appropriate request.
- 4. Navigate back to your lab to view the fund within the lab.

### Viewing Invoices

On the 8<sup>th</sup> of each month the core's business manager will create a billing event which includes all the charges from lab members within a core facility. This billing event will generate invoices which will be sent to each PI that has charges for that month. You will have 5 days to review the invoice and approve. If you do not approve the invoice within 5 days, by the 13<sup>th</sup>, the core business manager will mark it as approved.

- 1. To view your invoices you can follow the link you receive in an email notification or within iLab you can click 'Invoices' in your task bar to the left.
- 2. This will show a list of all invoices within iLab.
- 3. To view the invoice click the magnify glass to the right of the appropriate invoice.

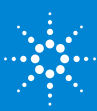

#### Invoices

|                                  |            |                   |                |                        |                |                            |             |            |               |                 |       | Invoice | <u>s</u> |
|----------------------------------|------------|-------------------|----------------|------------------------|----------------|----------------------------|-------------|------------|---------------|-----------------|-------|---------|----------|
| <ul> <li>Hide Filters</li> </ul> |            |                   |                |                        |                |                            |             |            |               |                 |       |         |          |
| ▼ <u>Keywords</u>                |            | 0                 |                |                        |                |                            |             |            |               |                 |       |         |          |
| Go                               |            | E Get PDF o       | f Invoices 🔚   | Download Results       | as CSV         |                            |             |            |               |                 |       |         |          |
|                                  |            |                   |                | D                      | isplaying 13 o | out of 13 result(s). (Page | e 1 of 1)   |            |               |                 |       |         |          |
| Total Cost Over                  |            |                   |                |                        | _              |                            |             |            |               |                 |       |         |          |
| ▶ <u>Owner</u>                   | Created On | Core              | Invoice Number | Lab                    | Owner          | Payment Numbers            | Price Types | Total Cost | <u>Status</u> | Approval Status |       |         |          |
| <u>Owner Institution</u>         | Oct 19 '17 | Flow<br>Cytometry | FCF-3723       | Armstrong,<br>William  | William        | E239601001,                | Internal    | \$117.89   | Not<br>Yet    | required        | 9 🖂 🤆 | 0       |          |
| ► <u>Cores</u>                   |            | Facility          |                | (UTHSC) Lab            | Armstrong      | R073279054                 |             |            | Paid          |                 |       | -       |          |
| ▶ <u>Labs</u>                    |            | Proteomics        |                | Armstrong,             | William        |                            |             |            | Not           |                 |       | _       | _        |
| Billing Event                    | Oct 06 '17 | Facility          | PF-3610        | William<br>(UTHSC) Lab | Armstrong      | E239601001                 | Internal    | \$13.00    | Yet<br>Paid   | not required    | 9 🖂 🕻 | 4       |          |

- 4. Each invoice will show all charges within one core for all lab members.
- 5. Within the invoice there will be a green bar that will allow you to approve the invoice. If the 5 days has past, the invoice will not have this option.
- 6. Within the 5 days you can make changes to the fund that is used on the invoice but clicking the green dollar sign to the left of the charge.

| <u>بر</u>                                                                                                   | Confirm Paymen                                                                                                    | t <u>Hide details</u>                                                                                                | Show details                                                                        | 2                                                                                                    |                                                      |                                                                                    |                                                                                                    |                                                                |  |
|----------------------------------------------------------------------------------------------------|----------------------------------------------------------------------------------------------------|----------------------------------------------------------------------------------------------------|-------------------------------------------------------------------------------------|----------------------------------------------------------------------------------------------------|------------------------------------------------------|------------------------------------------------------------------------------------|----------------------------------------------------------------------------------------------------|----------------------------------------------------------------|--|
| ease                                                                                                    | e review this ir                                                                                                    | nvoice and <mark>cl</mark> i                                                                                         | ick here t                                                                          | <u>o approve.</u>                                                                                                    |                                                      |                                                                                    |                                                                                                    |                                                                |  |
| THE UNIVERSITY OF TENNESSEE<br>HEALTH SCIENCE CENTER<br>Click here to<br>approve invoice<br>after reviewing |                                                                                                    |                                                                                                    |                                                                                     |                                                                                                    |                                                      |                                                                                    |                                                                                                    |                                                                |  |
|                                                                                                    |                                                                                                    |                                                                                                    |                                                                                     |                                                                                                    | Invoice No                                           | . FCF-3724                                                                         |                                                                                                    |                                                                |  |
|                                                                                                    |                                                                                                    |                                                                                                    |                                                                                     |                                                                                                    | Invoice Date                                         | October 19                                                                         | , 2017                                                                                               |                                                                |  |
|                                                                                                    |                                                                                                    |                                                                                                    |                                                                                     |                                                                                                    | Lal                                                  | Armstrong,                                                                         | , William (UT⊦                                                                                       | ISC) Lab                                                       |  |
| shov                                                                                                    | v additional contacts                                                                                                    |                                                                                                    |                                                                                     |                                                                                                    |                                                      |                                                                                    |                                                                                                    |                                                                |  |
| shov<br>In                                                                                                  | v additional contacts                                                                                                    |                                                                                                    |                                                                                     |                                                                                                    |                                                      | To chang                                                                           | e any funds                                                                                          | \$117.89                                                       |  |
| show<br>In                                                                                                  | v additional contacts                                                                                                    | has not been                                                                                                    | approved                                                                            | l by a financial i                                                                                                    | administrato                                         | To chang<br>on a serv<br>or. click the                                             | e any funds<br>vice charge<br>dollar icon                                                            | \$117.89                                                       |  |
| shov<br>In                                                                                                  | v additional contacts                                                                                                    | has not been                                                                                                    | approved                                                                            | t by a financial a                                                                                                    | administrato                                         | To chang<br>on a serv<br>or. click the                                             | e any funds<br>vice charge<br>dollar icon                                                            | \$117.89                                                       |  |
| show                                                                                                    | • Additional contacts                                                                                                    | has not been                                                                                                    | approved                                                                            | d by a financial a<br>Invoice Details<br>PMT.#                                                                                                    | administrato                                         | To chang<br>on a serv<br>click the<br>PPU                                          | e any funds<br>vice charge<br>dollar icon<br>STATUS                                                  | \$117.89                                                       |  |
| shov<br>In<br>DA                                                                                            | vadditional contacts                                                                                                    | has not been<br>ITEM DESCRII<br>Start: October 19                                                                    | <b>арргоvес</b><br>РТІОN<br>9, 2017 <b>О</b> м                                      | d by a financial of<br>Invoice Details<br>PMT.#<br>ner: Ivan Gerling                                                                                               | administrato                                         | To chang<br>on a serv<br>click the<br>PPU                                          | e any funds<br>vice charge<br>dollar icon<br>STATUS                                                  | \$117.89                                                       |  |
| show<br>In<br>DA                                                                                            | <ul> <li>Additional contacts</li> <li>Avoice Total</li> <li>This invoice</li> <li>This invoice</li> <li>Request: FCF-IG-62</li> <li>ctober 19, 2017</li> </ul>                                                                                                    | has not been<br>ITEM DESCRII<br>Start: October 19<br>1-D PAGE                                                        | <b>арргоvес</b><br>РТІОN<br>9, 2017 <b>О</b> w                                      | d by a financial<br>Invoice Details<br>PMT.#<br>ner: Ivan Gerling<br>R07327905                                                                                     | administrato<br>QTY<br>4 1.0                         | To chang<br>on a serv<br>click the<br>PPU<br>\$20.89/ea                            | e any funds<br>vice charge<br>dollar icon<br>STATUS<br>Completed                                     | \$117.89<br>\$20.89                                            |  |
| show<br>In<br>DA                                                                                            | A vadditional contacts<br>A voice Total<br>This invoice<br>A voice<br>Total<br>A voice<br>Total<br>A voice<br>Total<br>A voice<br>Total<br>A voice<br>A voice<br>A v | has not been<br>ITEM DESCRII<br>Start: October 19<br>1-D PAGE<br>Accurate mass                                       | approved<br>PTION<br>9, 2017 Ow<br>determination                                    | d by a financial of Invoice Details<br>PMT#<br>ner: Ivan Gerling<br>R07327905<br>R07327905                                                                         | administrato<br>QTY<br>4 1.0<br>4 5.0                | To chang<br>on a serv<br>click the<br>PPU<br>\$20.89/ea<br>\$2.00/ea               | e any funds<br>vice charge<br>dollar icon<br>STATUS<br>Completed<br>Completed                        | \$117.89<br>\$20.89<br>\$10.00                                 |  |
|                                                                                                    | A vadditional contacts<br>A voice Total<br>This invoice<br>This invoice<br>A voice<br>A voice      | has not been<br>ITEM DESCRII<br>Start: October 19<br>1-D PAGE<br>Accurate mass<br>De novo sequei                     | approved<br>PTION<br>9, 2017 Ow<br>determination<br>nce determination               | d by a financial a<br>Invoice Details<br>PMT.#<br>ner: Ivan Gerling<br>R07327905<br>R07327905<br>ion R07327905                                                     | administrato<br>QTY<br>4 1.0<br>4 5.0<br>4 1.0       | To chang<br>on a serv<br>click the<br>PPU<br>\$20.89/ea<br>\$2.00/ea<br>\$25.00/ea | e any funds<br>vice charge<br>dollar icon<br>STATUS<br>Completed<br>Completed<br>Completed           | \$117.89<br>\$20.89<br>\$10.00<br>\$25.00                      |  |
| show<br>In<br>DAA                                                                                           | A vadditional contacts<br>A voice Total<br>This invoice<br>This invoice<br>A voice<br>A voice      | has not been<br>ITEM DESCRII<br>Start: October 19<br>1-D PAGE<br>Accurate mass<br>De novo sequei                     | approved<br>PTION<br>0, 2017 Ow<br>determination<br>nce determination               | d by a financial a<br>Invoice Details<br>PMT#<br>ner: Ivan Gerling<br>R07327905<br>R07327905<br>iton R07327905<br>Projected cost: \$55.8                           | administrato<br>QTY<br>4 1.0<br>4 5.0<br>4 1.0<br>10 | To chang<br>on a sen<br>click the<br>PPU<br>\$20.89/ea<br>\$2.00/ea<br>\$25.00/ea  | e any funds<br>vice charge<br>dollar icon<br>STATUS<br>Completed<br>Completed<br>Completed<br>Invoid | \$117.89<br>\$20.89<br>\$10.00<br>\$25.00<br>cce cost: \$55.89 |  |
| show<br>In<br>DA<br>DA<br>Co<br>Co<br>Co<br>Co                                                              | A vadditional contacts<br>A voice Total<br>This invoice<br>Request: FCF-IG-62<br>ctober 19, 2017<br>ctober 19, 2017<br>ctober 19, 2017<br>ctober 19, 2017<br>ctober 19, 2017<br>ctober 19, 2017<br>ctober 19, 2017<br>ctober 19, 2017<br>ctober 19, 2017<br>ctober 19, 2017                                                                                                    | has not been<br>ITEM DESCRI<br>Start: October 19<br>1-D PAGE<br>Accurate mass<br>De novo sequer<br>Start: October 11 | approved<br>PTION<br>0, 2017 Ow<br>determination<br>nce determination<br>9, 2017 Ov | d by a financial a<br>Invoice Details<br>PMT#<br>ner: Ivan Gerling<br>R07327905<br>R07327905<br>ition R07327905<br>Projected cost: \$55.4<br>uner: Ramin Alemzadeh | administrato<br>QTY<br>4 1.0<br>4 5.0<br>4 1.0<br>19 | To chang<br>on a serv<br>click the<br>PPU<br>\$20.89/ea<br>\$2.00/ea<br>\$25.00/ea | e any funds<br>vice charge<br>dollar icon<br>STATUS<br>Completed<br>Completed<br>Completed<br>Invoie | \$117.89<br>\$20.89<br>\$10.00<br>\$25.00<br>ce cost: \$55.89  |  |

- 7. If any charges need to be disputed, hover your mouse over the cost of the service and an orange flag will appear to click on.
  - a. A small window will appear which will require you to select a reason from a drop-down menu of why this charge is being disputed. Then you can provide descriptive notes.
  - b. Click 'Initiate Dispute'
  - c. The orange flag will then appear next to the charge that has been disputed.
  - d. Next the core directory or business manager will resolved the dispute.

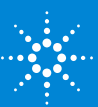

|                      |                                           | Invoice Details       |     |            |           |                      |
|----------------------|-------------------------------------------|-----------------------|-----|------------|-----------|----------------------|
| DATE                 | ITEM DESCRIPTION                          | PMT#                  | QTY | PPU        | STATUS    | TOTAL                |
| Request: FCF-IG-62   | Start: October 19, 2017 Owner:            | : Ivan Gerling        |     |            |           | 9.8                  |
| October 19, 2017     | 1-D PAGE                                  | R073279054            | 1.0 | \$20.89/ea | Completed | \$20.89 🍕            |
| October 19, 2017     | Accurate mass determination               | R073279054            | 5.0 | \$2.00/ea  | Completed | \$10.00              |
| October 19, 2017     | De novo sequence determination            | R073279054            | 1.0 | \$25.00/ea | Completed | \$25.00              |
| Actual cost: \$55.89 | P                                         | rojected cost: \$55.8 | 9   |            | 1         | nvoice cost: \$55.89 |
| Request: FCF-RA-63   | Start: October 19, 2017 Owner             | r: Ramin Alemzadeh    |     |            |           | 9.5                  |
| October 19, 2017     | 50 Cycle Single Read<br>Sequencing 1 Lane | E239601001            | 4.0 | \$2.00/ea  | Completed | \$8.00               |
| October 19, 2017     | HiSeq Rapid Run 150 bp, paired<br>end     | E239601001            | 1.0 | \$30.00/ea | Completed | Initiate dispute     |
| October 19, 2017     | HT Reaction Ready 1/2                     | E239601001            | 1.0 | \$24.00/ea | Completed | \$24.00              |
| Actual cost: \$62.00 | Ρ                                         | rojected cost: \$62.0 | 0   |            | 1         | nvoice cost: \$62.00 |
|                      |                                           |                       |     |            |           |                      |

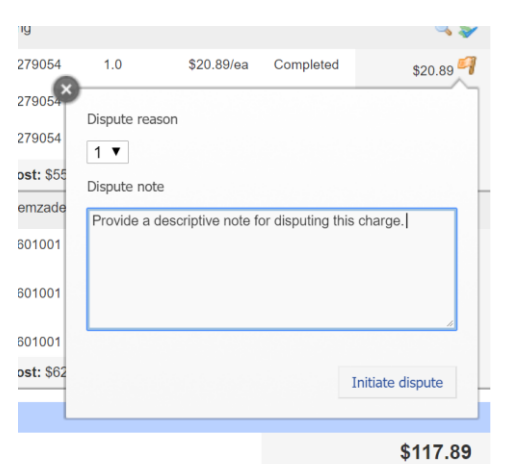

| Invoice Total                                                      |                                           |                        |     |            |           | \$117.89             |  |  |  |  |  |  |
|--------------------------------------------------------------------|-------------------------------------------|------------------------|-----|------------|-----------|----------------------|--|--|--|--|--|--|
| O This invoice has not been approved by a financial administrator. |                                           |                        |     |            |           |                      |  |  |  |  |  |  |
| Invoice Details                                                    |                                           |                        |     |            |           |                      |  |  |  |  |  |  |
| DATE                                                               | ITEM DESCRIPTION                          | PMT.#                  | QTY | PPU        | STATUS    | TOTAL                |  |  |  |  |  |  |
| ▼ Request: FCF-IG-62                                               | Start: October 19, 2017 Owne              | r: Ivan Gerling        |     |            |           | چ چ                  |  |  |  |  |  |  |
| October 19, 2017                                                   | 1-D PAGE                                  | R073279054             | 1.0 | \$20.89/ea | Completed | \$20.89              |  |  |  |  |  |  |
| October 19, 2017                                                   | Accurate mass determination               | R073279054             | 5.0 | \$2.00/ea  | Completed | \$10.00              |  |  |  |  |  |  |
| October 19, 2017                                                   | De novo sequence determination            | R073279054             | 1.0 | \$25.00/ea | Completed | \$25.00              |  |  |  |  |  |  |
| Actual cost: \$55.89                                               |                                           | Projected cost: \$55.8 | 39  |            | I         | nvoice cost: \$55.89 |  |  |  |  |  |  |
| <b>Request:</b> FCF-RA-63                                          | Start: October 19, 2017 Own               | er: Ramin Alemzadeh    |     |            |           | چ چ                  |  |  |  |  |  |  |
| October 19, 2017                                                   | 50 Cycle Single Read<br>Sequencing 1 Lane | E239601001             | 4.0 | \$2.00/ea  | Completed | \$8.00               |  |  |  |  |  |  |
| October 19, 2017                                                   | HiSeq Rapid Run 150 bp, paired<br>end     | E239601001             | 1.0 | \$30.00/ea | Completed | \$30.00              |  |  |  |  |  |  |
| October 19, 2017                                                   | HT Reaction Ready 1/2                     | E239601001             | 1.0 | \$24.00/ea | Completed | \$24.00              |  |  |  |  |  |  |
| Actual cost: \$62.00                                               |                                           | Projected cost: \$62.0 | 00  |            | I         | nvoice cost: \$62.00 |  |  |  |  |  |  |

8. Once your charge dispute has been resolved you will see a green flag on your invoice list view.

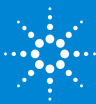

|                                                  | 😡<br>🔎 Get PDF o              | f Invoices 📔   | Download Results                     | as CSV               |                           |             |            |                    |                 |         |       |
|--------------------------------------------------|-------------------------------|----------------|--------------------------------------|----------------------|---------------------------|-------------|------------|--------------------|-----------------|---------|-------|
| Displaying 13 out of 13 result(s). (Page 1 of 1) |                               |                |                                      |                      |                           |             |            |                    |                 |         |       |
| Created On                                       | <u>Core</u>                   | Invoice Number | Lab                                  | <u>Owner</u>         | Payment Numbers           | Price Types | Total Cost | <u>Status</u>      | Approval Status |         |       |
| Oct 19 '17                                       | Flow<br>Cytometry<br>Facility | FCF-3724       | Armstrong,<br>William<br>(UTHSC) Lab | William<br>Armstrong | E239601001,<br>R073279054 | Internal    | \$117.89   | Not<br>Yet<br>Paid | required        |         | 2 🕕 🗆 |
| Oct 06 '17                                       | Proteomics<br>Facility        | PF-3610        | Armstrong,<br>William<br>(UTHSC) Lab | William<br>Armstrong | E239601001                | Internal    | \$13.00    | Not<br>Yet<br>Paid | not required    | ଚ୍ଚ 🖂 🍕 |       |

- 9. Next you will need to approve your invoice. You can do this within your actual invoice or by clicking the red circle in your invoice list.
  - a. Once your invoice has been approved it will show a green check mark next to your invoice.

|        |                                                  | ☑<br>↓ Get PDF of             | f Invoices 📔 I | Download Results                     | as CSV               |                           |             |            |                    |                 |                |   |  |
|--------|--------------------------------------------------|-------------------------------|----------------|--------------------------------------|----------------------|---------------------------|-------------|------------|--------------------|-----------------|----------------|---|--|
|        | Displaying 13 out of 13 result(s). (Page 1 of 1) |                               |                |                                      |                      |                           |             |            |                    |                 |                |   |  |
| Create | ed On                                            | Core                          | Invoice Number | Lab                                  | Owner                | Payment Numbers           | Price Types | Total Cost | <u>Status</u>      | Approval Status |                |   |  |
| Oct 19 | 9 '17                                            | Flow<br>Cytometry<br>Facility | FCF-3724       | Armstrong,<br>William<br>(UTHSC) Lab | William<br>Armstrong | E239601001,<br>R073279054 | Internal    | \$117.89   | Not<br>Yet<br>Paid | required        | <b>4</b> 9 🖻 Q | 0 |  |
| Oct 06 | 6 '17                                            | Proteomics<br>Facility        | PF-3610        | Armstrong,<br>William<br>(UTHSC) Lab | William<br>Armstrong | E239601001                | Internal    | \$13.00    | Not<br>Yet<br>Paid | not required    | ₽ 🖂 🔇          |   |  |

10. On the 14<sup>th</sup> of the month the core business manager will mark all invoices as approved, if not already done so. Then they will send the billing file to IRIS. Once the billing file is sent to IRIS, all charges will be marked as paid. At this point you will need to look with IRIS to check the status of the charges.

For further information about your role as a PI or PI Business Manager, visit our help site.

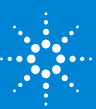